### Page d'Accueil

Vous pouvez directement inscrire votre lieu entreprise sur <u>http://app.commuterchallenge.ca/commuter/register/workplace</u>

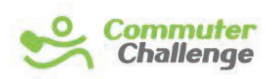

JUNE 2-9 2013

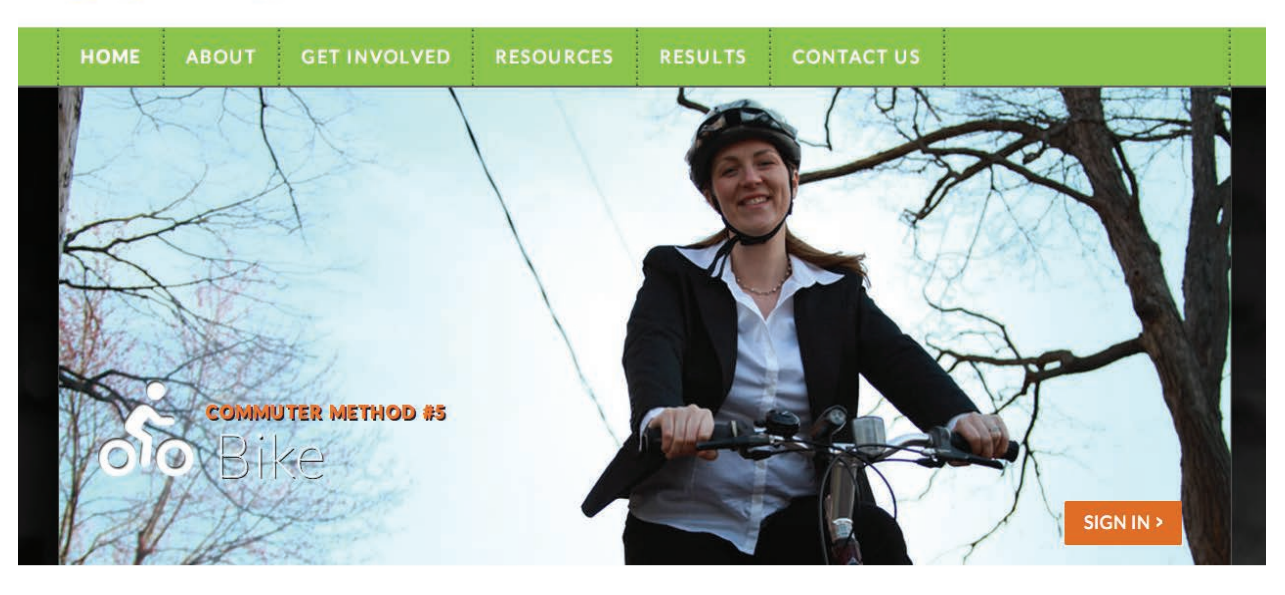

#### 2013 Commuter Challenge, June 2-8

Join the 1,500+ Canadian workplaces representing 540,000+ employees who care about their communities!

It's not too early to register your workplace for 2013 To get your community involved or other questions, contact us at info@commuterchallenge.ca or (403-294-0904)

2012 Impact Summary

Register

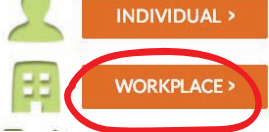

#### Enregistrement de l'Entreprise

Choisissez votre province et votre ville. La liste des villes est mise à jour automatiquement dès que vous avez choisi une province.

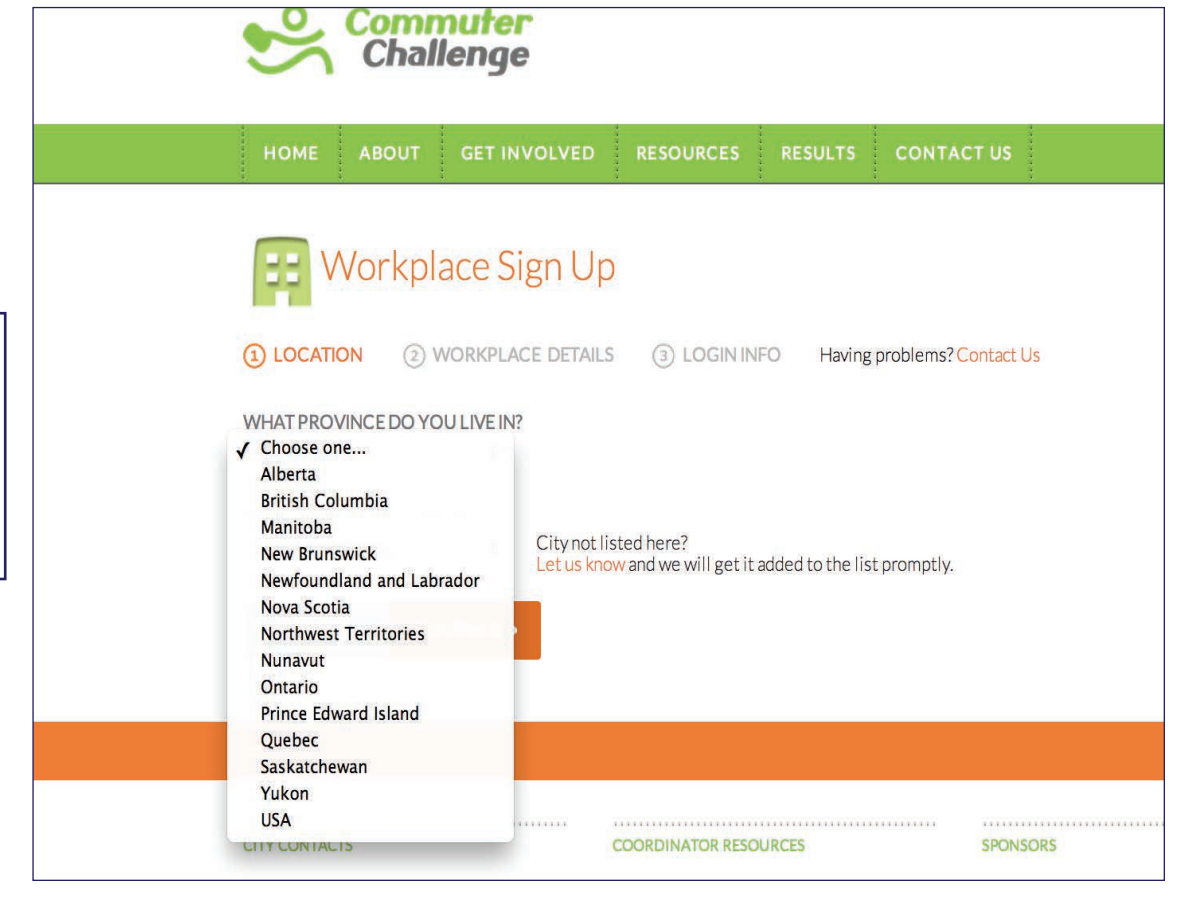

# Enregistrement de l'Entreprise - Étape 2

|                                                                                                    | Commuter<br>Challenge                                                                                                    |
|----------------------------------------------------------------------------------------------------|----------------------------------------------------------------------------------------------------|
|                                                                                                    | HOME ABOUT GET INVOLVED RESOURCES RESULTS CONTACT US                                                                                                    |
| Le nombre d'employé représente<br>la totalité des employés travaillant<br>dans la société concernée.                                                 | (1) LOCATION (2) WORKPLACE DETAILS (3) LOGIN INFO Having problems? Contact Us<br>COMPANY NAME<br>riorita<br>CONTACT NAME<br>rita<br>MAILING ADDRESS<br>17 Rio Rue Rome<br>HOME POSTAL CODE |
| Si vous avez plusieurs filiales, vous<br>pouvez configurer les paramètres<br>pour chacune d'entre elles dans<br>votre compte administrateur <u>.</u> | WORKPLACE PHONE<br>456-4576<br>FAX<br>NUMBER OF EMPLOYEES<br>3456<br>HOW DID YOU FIND OUT ABOUT THE COMMUTER CHALLENGE?                                                                    |

### Enregistrement de l'Entreprise - Étape 3

Commuter Challenge Si vous avez plusieurs filiales, vous pouvez RESOURCES CONTACT US configurer les paramètres pour chacune d'entre elles dans votre compte Workplace Sign Up administrateur. (2) WORKPLACE DETAILS (1) LOCATION (3) LOGIN INFO Having problems? Contact Us EMAIL Il n'y a pas d'options rita@riorita.com pour le paramètrage de CONFIRM EMAIL plusieurs coordinateurs rita@riorita.com au sein d'une même PASSWORD entreprise. Si vous ..... voulez un coordinateur CONFIRM PASSWORD pour chaque filiale, créez ..... un compte pour chacune d'entre elles avec une CONTINUE > addresse électronique unique.

# Enregistrement de l'Entreprise - Terminé

Félicitations, votre société est inscrite! Votre coordinateur va reçevoir une notification par e-mail avec vos cordonnées afin qu'il puisse vous informer régulièrement des événements futurs ou des promotions locales.

| Sector Comr                                                                                                    | nuter<br>lenge                                                                                                    |                                              |                       |              |          |
|----------------------------------------------------------------------------------------------------|----------------------------------------------------------------------------------------------------|----------------------------------------------|-----------------------|--------------|----------|
| HOME ABOUT                                                                                                    | GET INVOLVED                                                                                                    | RESOURCES                                    | RESULTS               | CONTACT      | US       |
| Workpl                                                                                                    | ace Sign Up                                                                                                    |                                              |                       |              |          |
| 1 LOCATION 2 V                                                                                                  | WORKPLACE DETAILS                                                                                                  | 3 LOGIN INF                                  | O Having              | problems?Cor | ntact Us |
| Thank you for registering<br>You still need to register<br>Your workplace had been a<br>Return to Commuter Chal | your <b>workplace</b> for the (<br>yourself as an <b>individual</b><br>added to the system and<br>llenge home page | Commuter Challenge<br>I your city coordinato | e.<br>r has been noti | ified.       |          |
|                                                                                                    |                                                                                                    |                                              |                       |              |          |
| CITY CONTACTS                                                                                                   |                                                                                                    | COORDINATOR RESOL                            | IRCES                 |              | SPONSORS |

# Administrateur de l'Entreprise - Résultats

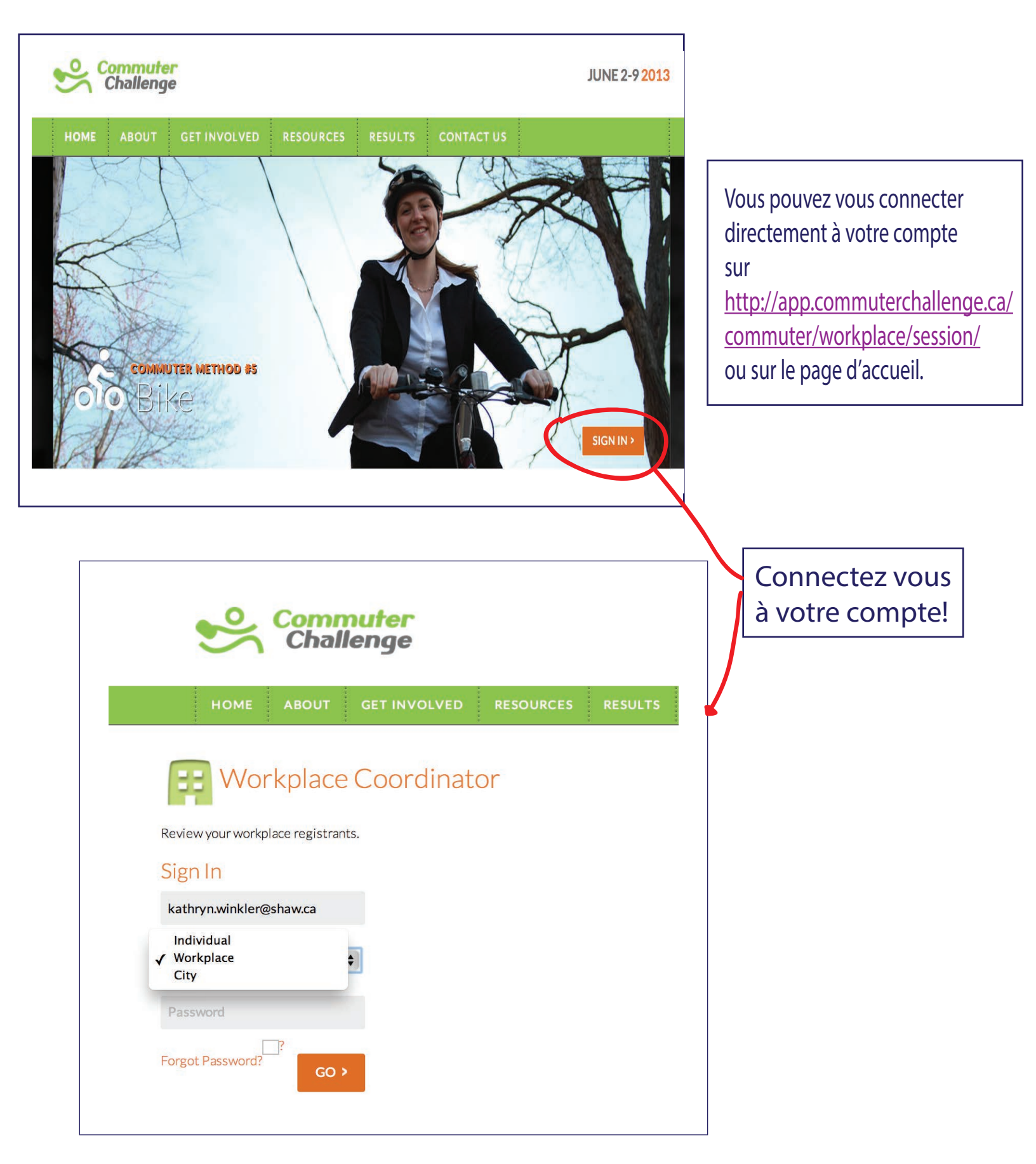

# Administrateur de l'Entreprise - Résultats

La première page de votre compte administrateur affiche un résume des résultats de votre société dont:

- Nombre d'employés et de participants

- L'impact total de tous vos employés (KM, émissions de GES, économies de gaz, calories)

- Distance et participation en fonction du mode de transport

| Commuter<br>Challenge         |                         |           | & Welcome Back,      | Kathryn Winkler Re | esults   Profile   Bulk Entry   Logout  |
|-------------------------------|-------------------------|-----------|----------------------|--------------------|-----------------------------------------|
| HOME ABOUT GI                 | ET INVOLVED             | RESOURCES | RESULTS              | CONTACT US         |                                         |
| TOTAL WORKPLACE<br>EMPLOYEES  | <b>B</b><br>EMPLOYEES R | egistered | 2<br>WORKPLACE P     | ARTICIPANTS        | <b>28.57</b><br>WORKPLACE PARTICIPATION |
| YOUR TOTAL IMPACT             |                         |           |                      |                    |                                         |
| TOTAL KILOMETRES<br>TRAVELLED | CALORIES BU             | RNED      | 114<br>LITRES OF FUE | L SAVED            | 269<br>KILOGRAMS OF CO2 AVOIDED         |
| Commute Mode                  |                         | Trips     | Distance (KM)        | Dist               | ribution (%)                            |
| Bike                          |                         | 0         | 0                    | 0                  |                                         |
| Carpool (2 people)            |                         | 0         | 0                    | 0                  |                                         |
| Carpool (3 or more people)    |                         | 0         | 0                    | 0                  |                                         |
| Roll                          |                         | 0         | 0                    | 0                  |                                         |
| Scooter                       |                         | 0         | 0                    | 0                  |                                         |
| Telecommute                   |                         | 0         | 0                    | 0                  |                                         |
| Transit                       |                         | 0         | 0                    | 0                  |                                         |
| Walk                          |                         | 200       | 12                   | 100                |                                         |
| Drove Alone                   |                         | 0         | 0                    | 0                  |                                         |
|                               |                         |           |                      |                    |                                         |

Welcome Back, Kathryn Winkler Results Profile | Data Entry | Logout

### Administrateur de l'Entreprise - Résultats

|                                                   |                | L Welcome Back, Kathryn Winkl | ler I Results I Profile I Bulk Entry I Logout |
|---------------------------------------------------|----------------|-------------------------------|-----------------------------------------------|
| HOME ABOUT GET INVOLVE                            | ED RESOURCES   | RESULTS CONTACT I             | US                                            |
| YOUR PARTICIPATION                                | i.             |                               |                                               |
| TOTAL WORKPLACE EMPLOY                            | EES REGISTERED | 2<br>WORKPLACE PARTICIPANTS   | <b>28.57</b><br>WORKPLACE PARTICIPATION       |
| <b>M</b> YOUR TOTAL IMPACT                        |                |                               |                                               |
| 12<br>TOTAL KILOMETRES 58<br>CALORIN              | B<br>S BURNED  | 1114<br>LITRES OF FUEL SAVED  | 2.69<br>KILOGRAMS OF CO2 AVOIDED              |
| COMMUTE MODE RESULTS                              |                |                               | Download Full Report to Excel                 |
| Commute Mode                                      | Trips          | Distance (KM)                 | Distribut on (%)                              |
| Bike                                              | 0              | 0                             | 0                                             |
| Carpool (3 or more people)                        | 0              | 0                             |                                               |
| Roll                                              | 0              | 0                             | <b>9 0</b>                                    |
| Scooter                                           | 0              | 0                             |                                               |
| Telecommute                                       | 0              | 0                             | D KILOGRAMS OF CO2 AVOIDED                    |
| Transit                                           | 0              | 0                             |                                               |
| Walk                                              | 200            | 12                            |                                               |
| Drove Alone                                       | 0              | o                             | Download Full Report to Excel                 |
|                                                   |                |                               | Distribution (%)                              |
|                                                   |                |                               |                                               |
| us pouvez télécharger ve<br>as Excel II comprend: | otre rapport   | complet                       |                                               |
| lle                                               |                |                               |                                               |
| nplacement de l'entrepi                           | rise           |                               |                                               |
| oms                                               | -              |                               |                                               |
| ddresses e-mail                                   |                |                               |                                               |
| odes de transport habit                           | uels           |                               |                                               |
| ésultats cumulés (émissi                          | ons de GES     | évitées.                      |                                               |
| burant économisé, calo                            | ries, distance | e "eco-friendly"              |                                               |
| km)                                               |                |                               |                                               |
| e nombre de transports                            | alternatifs u  | tilisés pendant               |                                               |
| emaine du Défi Transpo                            | rt             |                               |                                               |
| nombre total de voyag                             | es et km na    | r chaque mode                 |                                               |
|                                                   | es ce kin pu   | and the mode                  |                                               |

### Administrateur de l'Entreprise-Bilan des Résultats

| 🗶   🛃 2) - | (≃ -   <del>-</del> |                      |                     | sustain        | able.alberta  | association | n-participa            | ints.xls [Com        | patibility Mo | ode] - Micros | oft Excel n                   | on-commercia                     | l use   |                     |          |                                      | - 0               | 23                 |
|------------|---------------------|----------------------|---------------------|----------------|---------------|-------------|------------------------|----------------------|---------------|---------------|-------------------------------|----------------------------------|---------|---------------------|----------|--------------------------------------|-------------------|--------------------|
| File       | ome Inse            | ert Pag              | e Layout            | Formulas       | Data          | Review      | View                   | Acrobat              |               |               |                               |                                  |         |                     |          | G                                    | s 🕜 🗆             | ₽ X                |
| Paste      | Arial<br>B I U      | • 1<br>• □ •<br>Font | 0 · A ∕             |                | ■ 參·<br>電 律 f | mment       | rap Text<br>erge & Cer | Gener<br>ster * \$ * | ral<br>% • ·  |               | nditional<br>matting * a<br>S | Format Cell<br>as Table + Styles | Insert  | Delete For<br>Cells | mat 2    | AutoSum ¥<br>Fill ¥<br>Clear ¥<br>Ed | Sort & Filter * S | Find &<br>Select * |
| A1         |                     | <b>,</b> (n          | f <sub>x</sub> City | y              |               |             |                        |                      |               |               |                               |                                  |         |                     |          |                                      |                   | v                  |
| A          | В                   | C                    | D                   | E              | F             | G           | Н                      | 1                    | J             | K             | L                             | M                                | N       | 0                   | P        | Q                                    |                   | RE                 |
| 1 City     | Location            | Name                 | Email               | Usual Mo       | Postal Co     | Date Re     | eg KMs T               | racl Fuel Sa         | ive Calorie   | s E Greenho   | ou# of Me                     | ode Bike Trip                    | Bike KM | Carpool             | T Carpoo | KRoll T                              | rips Rol          | I KM 🔒             |
| 2 Calgary  | HHBH                | kathryn v            | vii kathryn.w       | vii Drove Alor | T2E 7D2       | 2013-01-    | 1/24                   | 2.28                 | 1320          | 5.38          | 2                             | 4                                | 8       | 0                   | 0        | 0                                    | 0                 | _                  |
| 4 Calgary  | Old Y Cen           | kathrvn v            | vii kathrvn.w       | vii Drove Alor | T2N 2E8       | 2013-02-    | 1724                   | 2.28                 | 1320          | 5.38          | 2                             | 4                                | 8       | 0                   | 0        | 0                                    | 0                 |                    |
| 5 Calgary  | Old Y Cen           | Kristin M            | aı kristin.ma       | ar Bike        | T3E 7R2       | 2013-02-    | 190                    | 0                    | 0             | 0             | 0                             | 0                                | 0       | 0                   | 0        | 0                                    | 0                 |                    |
| 6          | T                   |                      |                     |                |               |             |                        |                      |               |               |                               |                                  |         |                     |          |                                      |                   |                    |
| 1          |                     |                      |                     |                |               |             |                        |                      |               |               |                               |                                  |         |                     |          |                                      |                   |                    |
| 9          |                     |                      |                     |                |               |             |                        |                      |               |               |                               |                                  |         |                     |          |                                      |                   |                    |
| 10         |                     |                      |                     |                |               |             |                        |                      |               |               |                               |                                  |         |                     |          |                                      |                   |                    |
| 11         |                     |                      |                     |                |               |             |                        |                      |               |               |                               |                                  |         |                     |          |                                      |                   | =                  |
| 12         |                     |                      |                     |                |               |             | -                      |                      |               |               |                               |                                  |         |                     |          |                                      |                   | _                  |
| 14         |                     |                      |                     |                |               |             |                        |                      |               |               | -                             |                                  |         |                     |          |                                      |                   |                    |
| 15         |                     |                      |                     |                |               |             |                        |                      |               |               |                               |                                  |         |                     |          |                                      |                   |                    |
| 16         |                     |                      |                     |                |               |             | _                      |                      |               | _             |                               |                                  |         |                     |          |                                      |                   |                    |
| 17         |                     |                      |                     |                |               |             | -                      |                      |               | -             |                               |                                  |         |                     |          | -                                    | _                 |                    |
| 19         |                     |                      |                     |                |               |             |                        |                      |               |               |                               |                                  |         |                     |          |                                      |                   |                    |
| 20         |                     |                      |                     |                |               |             |                        |                      |               |               |                               |                                  |         |                     |          |                                      |                   |                    |
| 21         |                     |                      |                     |                |               |             |                        |                      |               |               |                               |                                  |         | _                   |          |                                      |                   |                    |
| 22         |                     |                      |                     |                |               |             |                        |                      |               |               |                               |                                  |         |                     |          |                                      |                   |                    |
| HAPHS      | neet1 🖉             | /                    |                     |                | l             |             |                        |                      |               |               |                               | 1                                |         |                     |          |                                      |                   | •                  |
| Ready      |                     |                      |                     |                |               |             |                        |                      |               |               |                               |                                  |         |                     | 100%     | Θ                                    | $\Box$            | ÷                  |

Vous pouvez configurer plusieurs filiales ou départments en fonction du lieu concerné afin de pouvoir les comparer. Les résultats publics sur le site du Défi Transport présenteront les résultats agrégés pour l'ensemble de votre entreprise.

# Administrateur de l'Entreprise - Bulk Entry

e Bulk Entry I Commuter & Welcome Back, Kathryn Winkler I Results I Profile I Bulk Entry Logout Challenge Si la majorité de vos employés n'utilisent pas YOUR PARTICIPATION d'ordinateurs, il est plus 00 27 judicieux de collecter et sauvegarder leurs données Commuter dans la section "Bulk Entry". Welcome Back, Kathryn Winkler I Results I Profile I Bulk Entry I Logout Challenge **GET INVOLVED** RESOURCES RESULTS CONTACT US Si vous gérez plusieurs filiales, celles-ci s'afficheront séparement. Track Your Commutes Entrez vos données pour chacune d'entre elles. Only use this page if your staff can not create their own Commuter Challenge accounts to log their commute information. How many individuals have left their car at home at least once this week? Enter cumulative km and participants daily. Add cumulative total km for each sustainable mode. Your entry today will overwrite previous entries. YOUR LOCATIONS Il est possible que vous sauvegardiez vos données chaque jour. Assurez-Participants Carpool 2 Carpool 3 Motorcycle Transit Roll Telecommute vous que données les plus récentes Calgary-Old Y Centre 0 incluent les résultats précédents. 0 0 0 0 0 0 0 0 Les entrées précédentes sont Calgary-HHBH 0 0 0 0 0 0 0 0 0 effacées! 0 0 0 0 0 0 0 0 Didsbury 0 COORDINATOR RESOURCES **SPONSORS BECOME AN AFFILIATE** CITY CONTACTS

# Administrateur de l'Entreprise - Profil

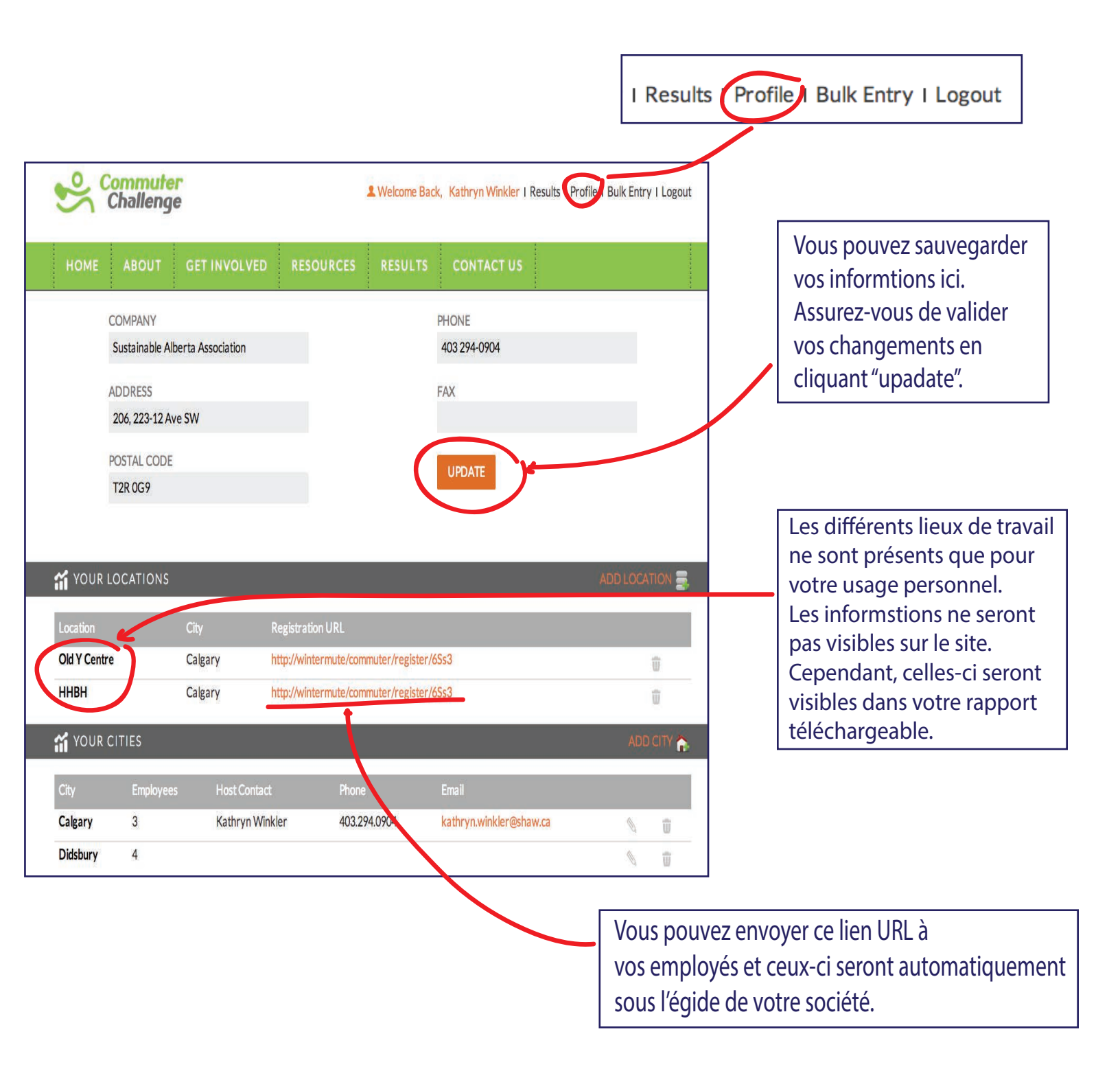

#### Administrateur de l'Entreprise - Ajouter Ville/Lieu

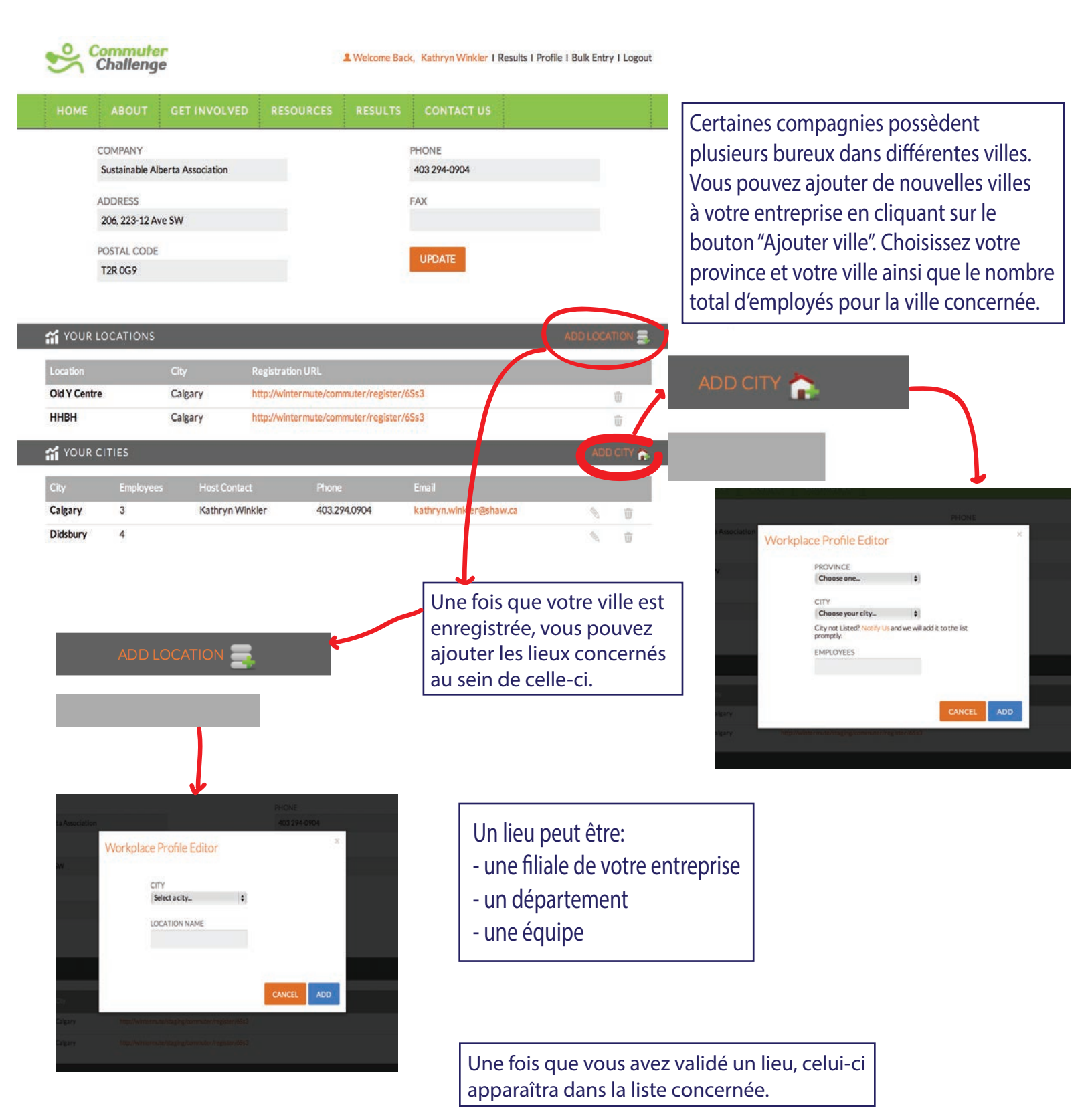

# Administrateur de l'Entreprise - Ajouter un Lieu/Division

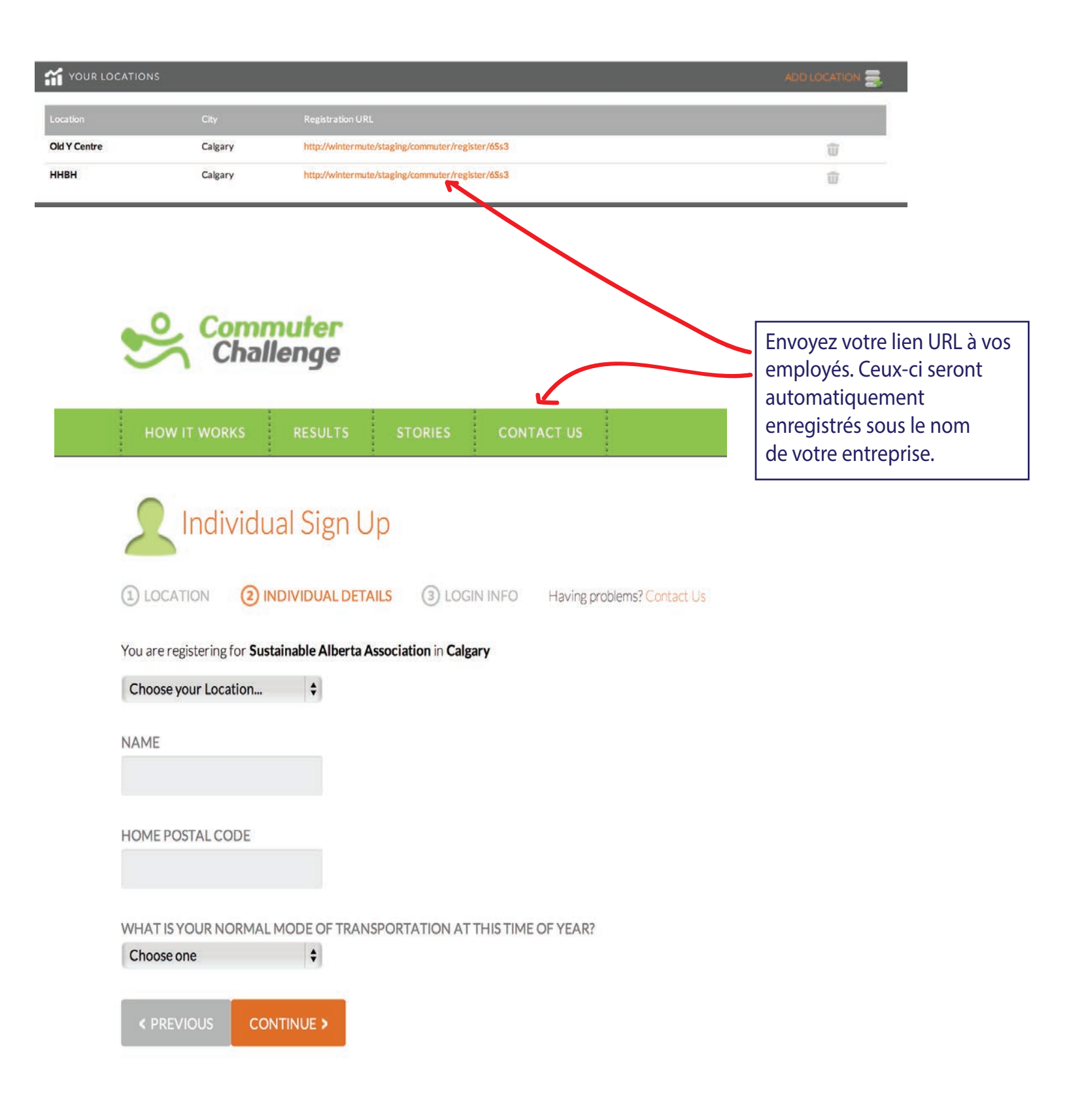

# **Enregistrement Individuel**

Tous les participants doivent s'enregistrer individuellement pour sauvegarder leurs trajets de la semaine du Défi Transport.

Si vous êtes un coordinateur de votre entreprise, enregistrez d'abord celle-ci. Pour retourner à la page d'inscription et enregistrer vous individuellement sous le nom de votre entreprise, vous pouvez utiliser le même nom d'utilisateur pour les deux comptes.

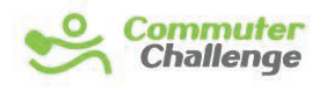

JUNE 2-9 2013

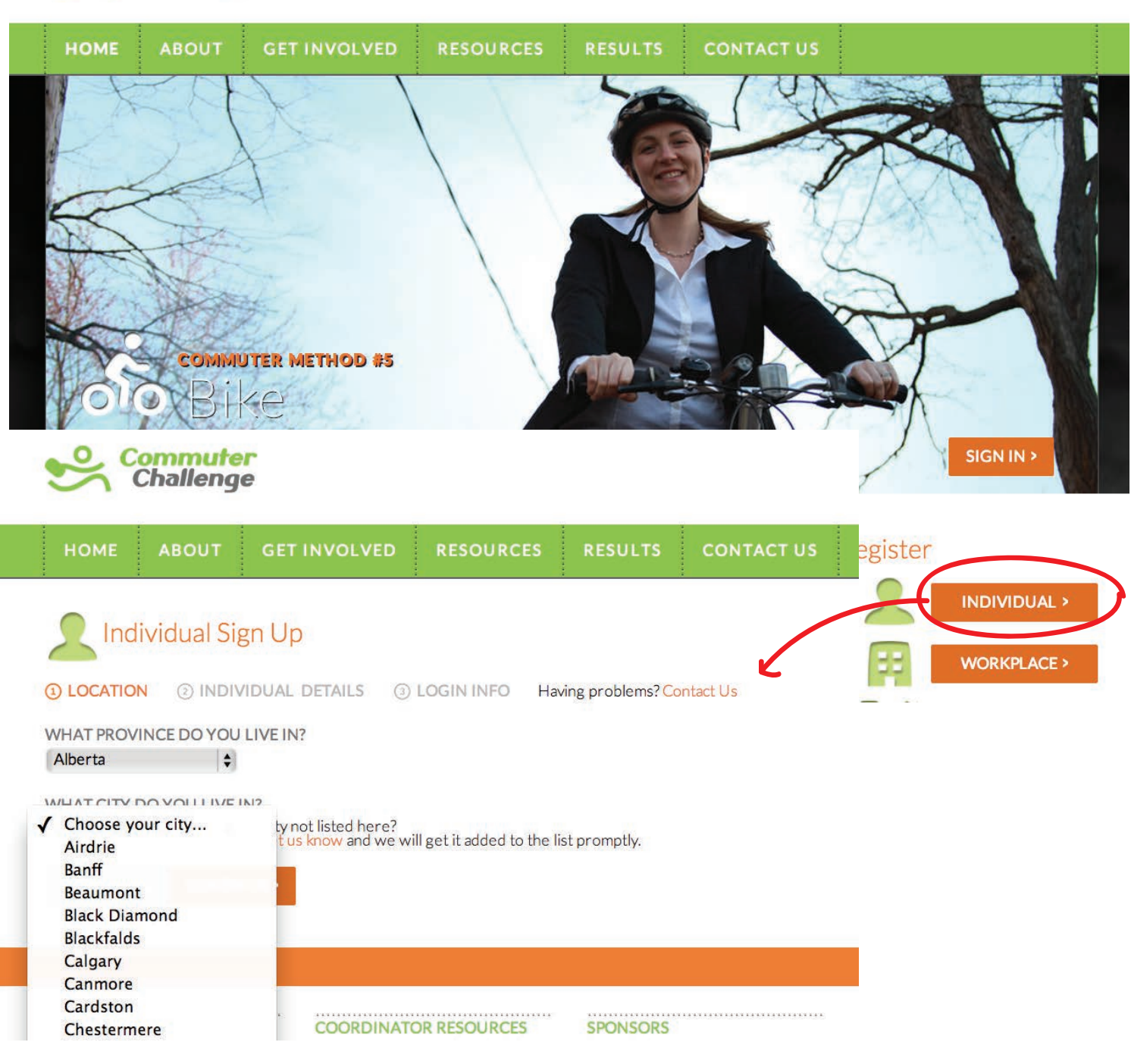

# Enregistrement Individuel - Étape 2

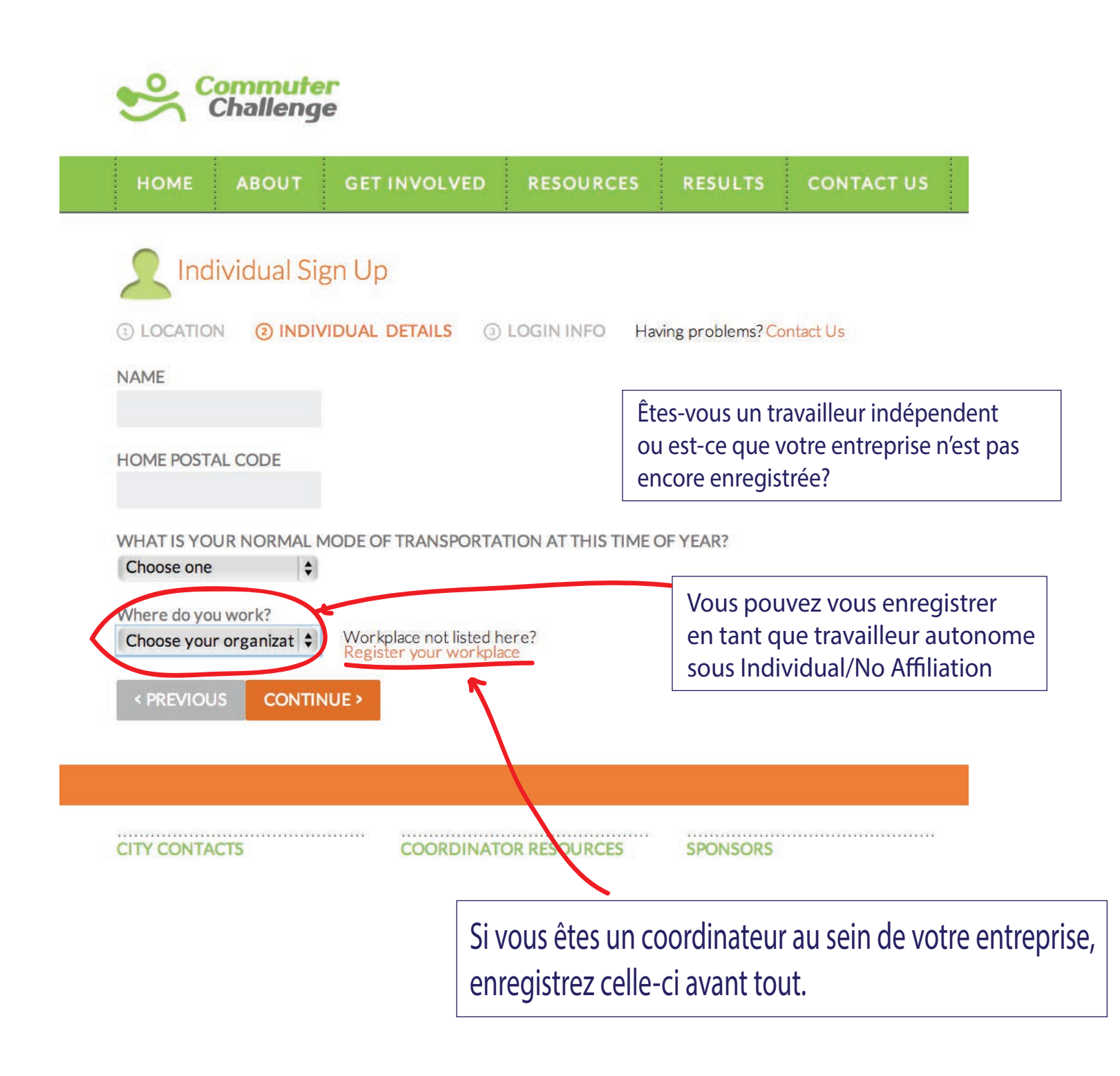

# Enregistrement Individuel - Étape 3

| HOME ABOUT             | GET INVOLVED        | RESOURCES         | RESULTS                       | CONTACT US |                     |
|------------------------|---------------------|-------------------|-------------------------------|------------|---------------------|
|                        | ign l In            |                   |                               |            |                     |
|                        | igh op              |                   |                               |            |                     |
| (1) LOCATION (2) IND   | IVIDUAL DETAILS (3) | OGIN INFO Hav     | ing problems? <mark>Co</mark> | ntact Us   |                     |
| EMAIL                  |                     |                   |                               |            |                     |
| basjakozlovska@yandex. | r                   |                   |                               |            |                     |
| CONFIRM EMAIL          |                     |                   |                               |            |                     |
| basjakozlovska@yandex. | r"                  |                   |                               |            |                     |
| PASSWORD               |                     |                   |                               |            |                     |
| •••••                  |                     |                   |                               |            |                     |
| CONFIRM PASSWORD       | -                   |                   |                               |            |                     |
| •••••                  |                     |                   |                               |            |                     |
|                        |                     |                   |                               |            |                     |
| <pre></pre>            |                     |                   |                               |            |                     |
|                        |                     |                   |                               |            |                     |
|                        |                     |                   |                               |            |                     |
|                        |                     |                   |                               |            |                     |
|                        |                     | P PESOLIPCES      | SPONSORS                      |            | BECOME AN AFFILIATE |
| CITY CONTACTS          | COORDINATO          | IN RESOURCES      |                               |            |                     |
| CITY CONTACTS          | COORDINATO          | 2011 2012 Curking | ala Albarta Arris             | Tables.    |                     |
| ITY CONTACTS           | COORDINATO          | K KESOOKEES       |                               |            |                     |

### **Enregistrement Individuel-Terminé**

Quand vous aurez completé votre inscription, vous serez directement dirigé vers votre compte où vous pourrez sauvegarder votre trajet.

|                                                              | GET INVOLVED                                         | RESOURCES               | RESULTS      | CONTACT US |                  |        |
|--------------------------------------------------------------|------------------------------------------------------|-------------------------|--------------|------------|------------------|--------|
| Track Your Comr                                              | nutes                                                |                         |              | MODE       |                  |        |
| For each day of the Commut                                   | ter Challenge, please input                          | the total distance you  | commuted     | Drove A    | ione 🛛 🔻         |        |
| (in kilometers) for each of t<br>You can choose multiple mod | he relevant modes.<br>es for each day, and they will | be added together to de | termine      | DAY        | one 💧            |        |
| your totals!                                                 |                                                      |                         | u ur         |            |                  |        |
| ft you worked from h<br>you had commuted to                  | ome, please enter the dista<br>your workplace.       | nce you would have tr   | avelled if   | # of Kilor | E                |        |
|                                                              |                                                      |                         |              |            |                  |        |
|                                                              |                                                      |                         |              |            |                  |        |
|                                                              | U                                                    | 00150                   | U            |            | U                |        |
| TRAVELLED                                                    | CALORIES BU                                          | RNED                    | LITRES OF FU | EL SAVED   | KILUGRAMS OF CO2 | AVOIDE |
|                                                              | •                                                    |                         |              |            |                  |        |
| YOUR COMMUTES                                                | >                                                    |                         |              |            |                  |        |
| YOUR COMMUTES                                                |                                                      |                         |              |            |                  |        |

### Individuel - Enregistrement du Parcours

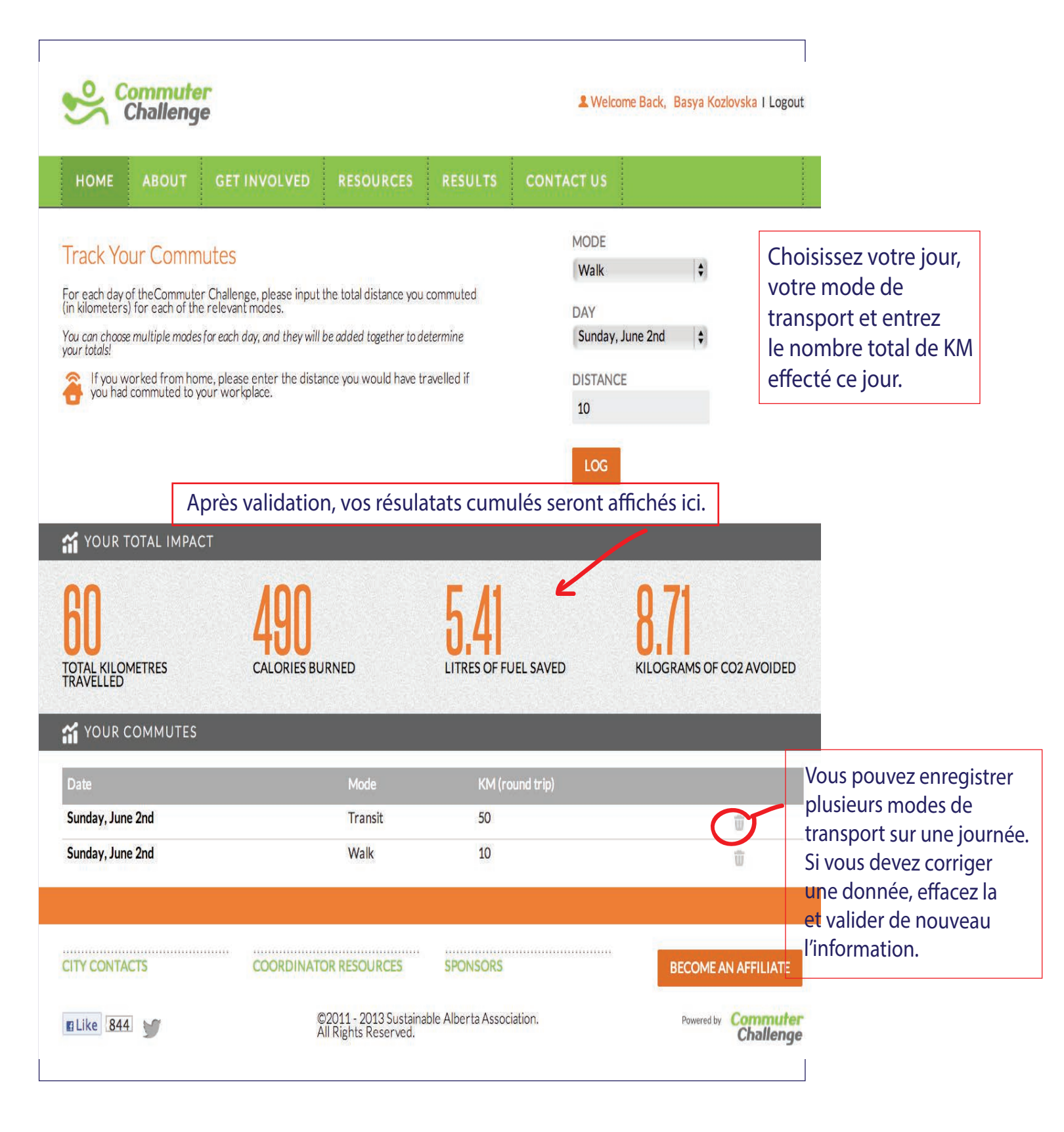

# Administrateur Ville

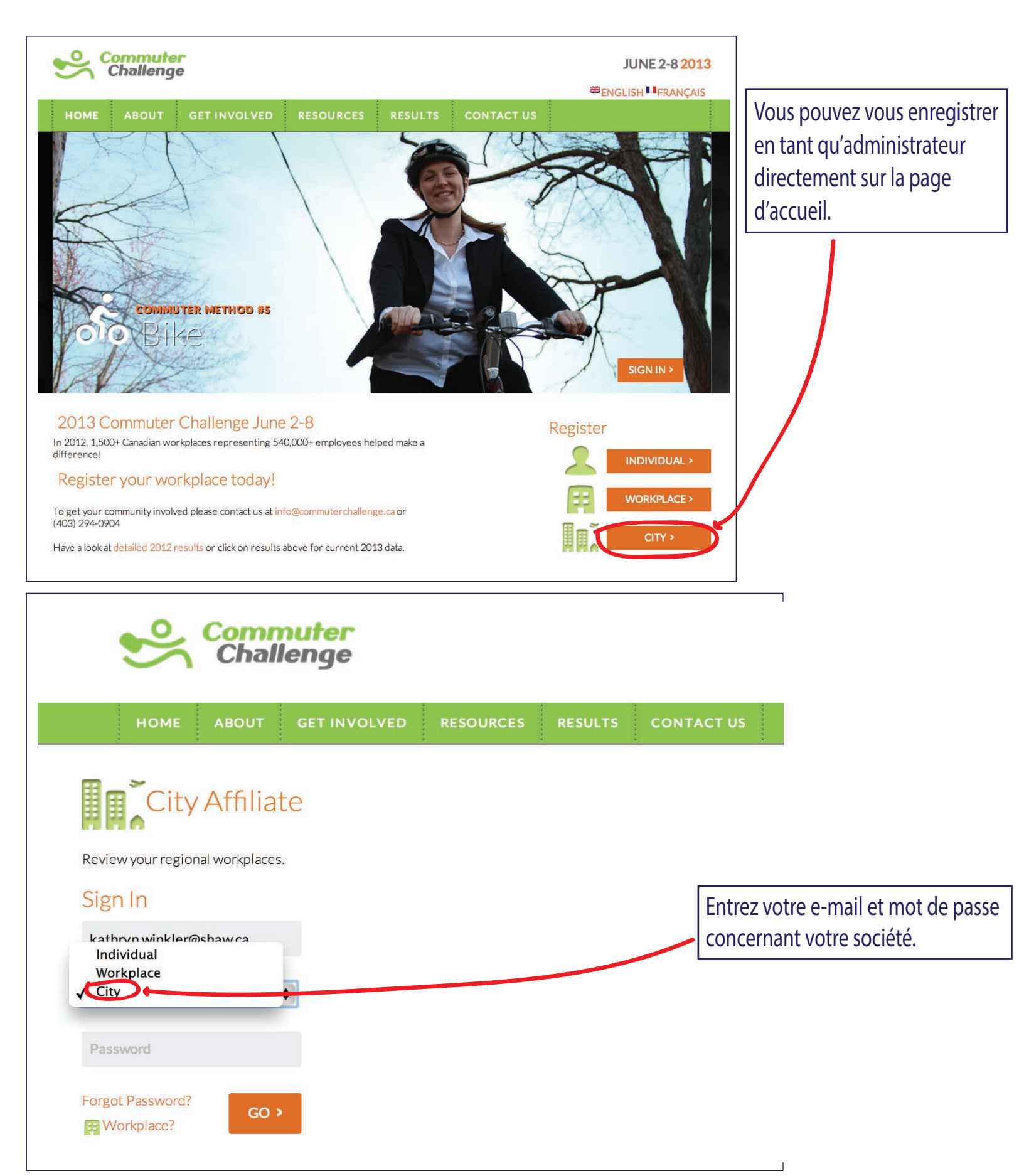

#### Administrateur de la Ville - Coordonnées

| Hello Kathryn Winkler! (Logout)    Profile Merge Workplaces   Calgary City Coordinator | Modifiez vos coordonnées        |
|----------------------------------------------------------------------------------------|---------------------------------|
| Contact Name                                                                           | Kathryn Winkler                 |
| Email Addresss                                                                         | kathryn.winkler@shaw.ca         |
| Host Organization                                                                      | Sustainable Alberta Association |
| Phone                                                                                  | 403.294.0904 Save               |
| Download Full City Results to Excel                                                    |                                 |
| ©2011 – 2013 Sustainable Alberta Association. All Righ                                 | IEIECHArgez votre rapport       |
|                                                                                        |                                 |

#### Administrateur Ville: Bilan global de chaque Participant

|            | insert Page             | Layout F                   | onnulas               | Data              | Neview   | view Aci      | obat    |        |                    |            |           |            | -      |            | •••      |          |                   |          |
|------------|-------------------------|----------------------------|-----------------------|-------------------|----------|---------------|---------|--------|--------------------|------------|-----------|------------|--------|------------|----------|----------|-------------------|----------|
| <b>*</b>   | Arial × 10              | · A A                      | ≡≡                    | ≡ ≫∵              | W "      | rap Text      | Gener   | al     | ٣                  |            |           |            | +      |            | ΣΑ       | utoSum * | 27 🕯              | <u> </u> |
| Paste 🦪    | B I U                   | <u>ð</u> - <u>A</u> -      | ≣≣                    | =                 | E M      | erge & Center | - \$ -  | %,     | €.0 .00<br>0.€ 00. | Conditiona | al Format | Cell       | Insert | Delete For | mat 🖉    | llear z  | Sort & Fin        | d &      |
| lipboard 🗔 | Font                    | 5                          |                       | Alig              | nment    |               | 6       | Numbe  | r Gi               | Formatting | Styles    | styles *   |        | Cells      | 2.       | Edit     | ing               | ect *    |
| A1         | <b>-</b> (*             | <i>f</i> <sub>∗</sub> City |                       |                   |          |               |         |        |                    |            |           |            |        |            |          |          |                   | ~        |
| A          | B C                     | D                          | E                     | F                 | G        | Н             |         |        | J                  | K          | L         | М          | Ν      | 0          | Р        | Q        | R                 | Ē        |
| City       | Location Name           | Email                      | Usual Mo              | Postal Co         | Date Re  | eg KMs Tracl  | Fuel Sa | veCalo | ories E Gre        | enhou#of   | Mode Bik  | e Trips Bi | ike KM | Carpool    | T Carpoo | KRoll Tr | ips Roll <b>K</b> | (M 🧥     |
| Calgary    | Shell Cana Alison Giri  | A.Girroir@                 | Transit               | T3E1V3            | 2013-02- | 180           | 0       | 0      | 0                  | 0          | 0         | 0          |        | 0          | 0        | 0        | 0                 |          |
| Calgary    | Individual/NAmanda E    | ablanchard                 | Drove Alon            | T2A4K2            | 2013-04- | 190           | 0       | 0      | 0                  | 0          | 0         | 0          |        | 0          | 0        | 0        | 0                 |          |
| Calgary    | BetterCode Another U    | staging.tes                | Walk                  | TOL OCO           | 2013-04- | 220           | 0       | 0      | 0                  | 0          | 0         | 0          |        | 0          | 0        | 0        | 0                 |          |
| Calgary    | Alberta Ec Bonnie Gli   | b.glines@a                 | Drove Alon            | T2E 7C2           | 2013-04- | 050           | 0       | 0      | 0                  | 0          | 0         | 0          |        | 0          | 0        | 0        | 0                 |          |
| Calgary    | Individual/N Chris Well | wellzy@sh                  | Bike                  | T2T2A9            | 2013-01- | 160           | 0       | 0      | 0                  | 0          |           | 0          |        | 0          | 0        | 0        | 0                 |          |
| Calgary    | Goodwin N Coby Schi     | schneider(                 | Drove Alon            | T2T 3E6           | 2013-04- | 220           | 0       | 0      | 0                  | 0          |           | c róci     | ilata  | ats cor    | nnlàt    | do l     | a ville           |          |
| Calgary    | Individual/NDavid Win   | david@the                  | Drove Alon            | 12N 2E8           | 2013-04- | 240           | 0       | 0      | 0                  | 0          |           | 21620      | μαια   |            | inpier   | s ue l   |                   | -        |
| Calgary    | AltaGas Lt Erin Potts   | erin.potts@                | Transit               | 12V 2V2           | 2013-04- | 030           | 0       | 0      | 0                  | 0          | 0         | mnre       | nne    | ont de     | s don    | nées     | suiva             | ntes     |
| Calgary    | Canadian Fred Butte     | Fred.Butte                 | Bike                  | 13G 1X4           | 2013-04- | 240           | 0       | 0      | 0                  | 0          |           | mpic       |        | int ac.    | Juon     | inces .  | Juivai            | nes      |
| Calgary    | Devon Can Grant Mar     | grant.mars                 | Dike<br>Carron (2)    |                   | 2013-04- | 410           | 0       | 0      | 0                  | 0          | de        | s par      | ticir  | pants:     |          |          |                   |          |
| 2 Calgary  | Alberta En Javma Na     | jamie_mor                  | Carpool (2<br>Tropoit | 1212E1            | 2013-01- | 060           | 0       | 0      | 0                  | 0          |           | - 1        |        |            |          |          |                   |          |
|            | Finence Con Jassa Con   | iossoco@t                  | Transit               | TOE 1N2           | 2013-04- | 100           | 0       | 0      | 0                  | 0          | - V       | ille       |        |            |          |          |                   |          |
| 6 Calgary  | Individual/Niohn taft   | maxy now                   |                       | 12L INJ<br>13H2B3 | 2013-04- | 110           | 0       | 0      | 0                  | 0          | N         |            |        |            |          |          |                   |          |
| 6 Calgary  | Sustainabl Kathryn M    | kathryn wii                |                       | T2N 2E8           | 2012-11- | 240           | 0       | 0      | 0                  | 0          | - IN      | ioms       |        |            |          |          |                   |          |
| 7 Calgary  | Green Calcleanne Mi     | leanne@or                  | Transit               | T3H 5K8           | 2013-04- | 110           | 0       | 0      | 0                  | 0          | - E       | ntror      | vrico  | oc (om     | olaco    | mont     | ۱                 |          |
| 8 Calgary  | Calgary Pt Melanie K    | melanie ko                 | Transit               | T2L 2G3           | 2013-04- | 250           | 0       | 0      | 0                  | 0          |           | nuch       | JUSC   |            | place    | nent     | )                 |          |
| 9 Calgary  | Alberta Ec Natalie Od   | n.odd@alb                  | Drove Alon            | T3B5C1            | 2013-04- | 220           | 0       | 0      | 0                  | 0          | – A       | ddre       | sses   | s courr    | iel      |          |                   |          |
| 0 Calgary  | Canadian [Remi Sas      | sasseviller                | Drove Alon            | T2L 2H3           | 2013-04- | 230           | 0       | 0      | 0                  | 0          | 1 1       |            |        | courr      |          |          |                   |          |
| 1 Calgary  | BetterCodeRobert Fee    | blogs@few                  | Telecomm              | T2T 4W1           | 2013-04- | 210           | 0       | 0      | 0                  | 0          | 1 - N     | lode       | s de   | transi     | oort h   | abitu    | lels              |          |
| 2 Calgary  | Matrix Sol Scott Mey    | SMeyers@                   | Bike                  | T3K 6G2           | 2013-04- | 220           | 0       | 0      | 0                  | 0          |           | / 1.       |        |            | , ,,     |          |                   | ~-       |
| 3 Calgary  | Allstream Thane Har     | thane.harro                | Drove Alon            | T2J4P1            | 2013-04- | 230           | 0       | 0      | 0                  | 0          | 1 - R     | esult      | ats (  | cumul      | es (ér   | nissic   | ons de            | 'GE      |
| A N N Ch   | eet1 🕅                  |                            |                       |                   |          |               |         |        |                    |            |           |            |        |            |          |          | a alt             | -        |

- Le nombre de modes de transport

utilisés pendant la semaine du DT

- Le nombre total de voyages et km pour chaque mode de transport

#### Administrateur Ville - Cordonnées de l'Entreprise

Ce tableau affiche la lite de l'ensemble des entreprises ainsi que les coordinateurs concernés. Celui-ci comprend:

- Coordonnées
- Le nombre d'employés
- Le nombre de participants enregistrés
- Le nombre réel de participants (ceux qui avez enregistré au moins un trajet)

| Hello Kathr                                   | ryn Winkler! (Lo | gout)        |            |                             |                |                 |              |            |
|-----------------------------------------------|------------------|--------------|------------|-----------------------------|----------------|-----------------|--------------|------------|
| Profile                                       | Merge            | Workplaces   |            |                             |                |                 |              |            |
| Calgary                                       | y City Deta      | uls          |            | _                           |                |                 |              |            |
| Total Work                                    | kplaces: 28      |              |            | Download Detailed Workplace | Data to Excel  |                 |              |            |
|                                               |                  |              |            |                             |                |                 |              |            |
| Workplace Name                                | Contact Name     | Phone Number | Fax Number | Email                       | Employees      | Registered      | Participants | Percentage |
| Workplace Name<br>Alberta Ecotrust Foundation | Contact Name     | Phone Number | Fax Number | Email                       | Employees<br>6 | Registered<br>4 | Participants | Percentage |

#### Administrateur Ville - Liste de Coordinateurs

| File I                | Home Ins | ert Page    | Layout              | Formulas    | Data       | Review        | View A        | crobat            |              |               |          | _             |                |        | -        | 1      |           | ∾ 🕜 🗆    | ۵ G      |
|-----------------------|----------|-------------|---------------------|-------------|------------|---------------|---------------|-------------------|--------------|---------------|----------|---------------|----------------|--------|----------|--------|-----------|----------|----------|
| <u> </u>              | Arial    | - 10        | · A A               | ' = =       | <b>=</b> 🗞 | 📑 Wra         | ap Text       | Gen               | eral         |               | Ŧ        | <b>4</b> 5    |                |        |          |        | Σ AutoSun |          | ñ        |
| Paste                 | BIU      | J - 🔛 -     | <u>⊘</u> - <u>A</u> |             |            | a Me          | rge & Centei  | r - \$            | - %          | , <u></u> €.0 | .00 C    | nditional F   | ormat Cell     | Insert | Delete I | Format |           | Sort &   | Find &   |
| V V                   |          | Fault       |                     | -           | A 15 m     |               |               | -                 | h la com los |               | Fo       | rmatting * as | Table * Styles | * *    | Calla    | -      | Z Clear * | Filter * | Select * |
| ciipboard is          |          | Font        | 0                   | ы.<br>      | Alig       | nment         |               | 101               | Numb         |               | 12       | Sty           | les            |        | Cells    |        |           | calling  |          |
| A                     | 1        | • (*        | <i>f</i> ≭ ID       |             |            |               |               |                   |              |               |          |               |                |        |          |        |           |          |          |
| A                     | В        | С           | D                   | E           | F          | G             | Н             | 1                 |              | J             | K        | L             | M              | N      | 0        |        | P         | Q        | R        |
| 1 ID                  | Workpla  | ac Contact  | Email               | Phone       | Fax        | Employe       | Individu      | a Bulk I          | Reg Pa       | articpa       | Percer   | ntage         |                |        |          |        |           |          |          |
| 2 101552              | 101552   | Alberta Ec  | : Alberta Ec        | : Bonnie Gl | Bonnie G   | li b.glines@  | ); b.glines@  | ): 403-20         | 9-22403      | 3-209-2       | 245      |               | 6              | 6      | 4        | 4      | 0         | 0        |          |
| 3 101702              | 101702   | Alberta Inf | r Alberta Inf       | i Justin Sm | Justin Sr  | aJustin.sm    | aJustin.sm    | na 403-59         | 2-29403      | 3-592-2       | 403-297  | -7€403-297-   | 7€400          | 400    | 0        | 0      | 0         | 0        |          |
| 101657                | 101657   | Allstream   | Allstream           | Thane Har   | Thane Ha   | rithane.har   | rcthane.har   | rc 403705         | 5-02 403     | 3705-02       | 06       |               | 50             | 50     | 1        | 1      | 0         | 0        |          |
| 101575                | 101575   | AltaGas L   | t AltaGas L         | t Ruthanna  | Ruthanna   | l ruthanna.   | p ruthanna.   | p 403-69          | 1-71403      | 3-691-7       | 403-691  | -75403-691-   | 75283          | 283    | 1        | 1      | 0         | 0        |          |
| 101656                | 101656   | ATCO Gas    | ATCO Ga             | Michelle L  | Michelle I | .michelle.l   | o michelle.l  | o 403-24          | 5-74403      | 3-245-7       | 403-245  | -72403-245-   | 72200          | 200    | 0        | 0      | 0         | 0        |          |
| 101582                | 101582   | Beacon Li   | t Beacon Li         | t Yvonne Ba | Yvonne B   | a yvonne@l    | it yvonne@    | lit 403-28        | 3-32403      | 3-283-3       | 403-244  | -71403-244-   | 712            | 2      | 1        | 1      | 0         | 0        |          |
| 101661                | 101661   | Bell Canad  | Bell Cana           | Trevor Bac  | Trevor Ba  | c trevor.bac  | c trevor.bac  | c 403-41          | 0-4:340      | 3-410-4       | 388      |               | 300            | 300    | 1        | 1      | 0         | 0        |          |
| 101653                | 101653   | BetterCod   | BetterCod           | Robert Fe   | Robert Fe  | v bikes@fe    | w bikes@fe    | w 403 65          | 0 51403      | 3 650 5       | 1117     |               | 1              | 1      | 3        | 3      | 0         | 0        |          |
| 0 101459              | 101459   | Calgary P   | Calgary P           | Partow Ba   | Partow B   | a partow.ba   | y partow.ba   | ay (403) 4        | 28-!(40      | )3) 428-      | (403) 42 | 8-4 (403) 428 | 3-4 2000       | 2000   | 0        | 0      | 0         | 0        |          |
| 1 101694              | 101694   | Calgary P   | Calgary P           | . Melanie K | Melanie K  | (melanie.k    | c melanie.k   | cc 403-22         | 1-20403      | 3-221-2       | 058      |               | 800            | 800    | 1        | 1      | 0         | 0        |          |
| 2 101690              | 101690   | Canadian    | f Canadian          | Fred Butte  | Fred Butt  | e Fred.Butt   | e Fred.Butt   | e 4.03E+          | -09 4.0      | )3E+09        | 4.03E+   | 09 4.03E+0    | 9 75           | 75     | 1        | 1      | 0         | 0        |          |
| 3 101551              | 101551   | Canadian    | l Canadian          | Alex Fry    | Alex Fry   | afry@can      | p afry@can    | p 403-23          | 8-64403      | 3-238-6       | 403-238  | -54403-238-   | 54 18          | 18     | 1        | 1      | 0         | 0        |          |
| 4 101599              | 101599   | CH2M HIL    | CH2M HIL            | Nicole We   | Nicole W   | e nicole.we   | n nicole.we   | n 403-40          | 7-6(40)      | 3-407-6       | 403-407  | -60403-407-   | 6(402          | 402    | 0        | 0      | 0         | 0        |          |
| 5 101640              | 101640   | Chevron     | Chevron             | Amy Woo     | Amy Woo    | awhc@ch       | eawhc@ch      | ne 403-85         | 0-22403      | 3-850-2       | 202      |               | 300            | 300    | 0        | 0      | 0         | 0        | -        |
| 5 101594 <sup>-</sup> | 101594   | ConocoPh    | ConocoPh            | Stephanie   | Stephanie  | e stephanie   | . stephanie   | e. 403-23         | 3-33403      | 3-233-3       | 342      |               | 2000           | 2000   | 0        | 0      | 0         | 0        |          |
| 7 101680              | 101680   | Deloitte    | Deloitte            | Kathy Ear   | Kathy Ea   | rl kaearl@d   | e kaearl@d    | le 403-47         | 1-37403      | 3-471-3       | 707      |               | 653            | 653    | 0        | 0      | 0         | 0        |          |
| 8 101698              | 101698   | Devon Car   | Devon Car           | Sara Willi  | Sara Willi | s sara.willis | c sara.willis | sc 403-21         | 3-79403      | 3-213-7       | 911      |               | 2000           | 2000   | 0        | 0      | 0         | 0        |          |
| 9 101652              | 101652   | Epcor Cer   | Epcor Cer           | i Jesse Car | rJesse Ca  | rr jcarroll@e | jcarroll@e    | ej 403-29         | 4-74403      | 3-294-7       | 403-294  | -74403-294-   | 74 185         | 185    | 1        | 1      | 0         | 0        |          |
| 101664                | 101664   | Goodwin M   | Goodwin M           | Coby Sch    | Coby Sch   | r schneider   | (schneider)   | r <b>(</b> 403.20 | 3.01403      | 3.203.0       | 403.203  | .04403.203.   | 0412           | 12     | 1        | 1      | 0         | 0        |          |
| 1 101596              | 101596   | Green Cal   | Green Cal           | Leanne M    | Leanne N   | i leanne@g    | gr leanne@g   | gr 403-23         | 0-14403      | 3-230-1       | 443      |               | 12             | 12     | 1        | 1      | 0         | 0        |          |
| 2 101566              | 101566   | Husky En    | Husky En            | Carol Eng   | Carol End  | scarol.eng    | s carol.eng   | s 403-29          | 8-7(40)      | 3-298-7       | )44      |               | 2500           | 2500   | 0        | 0      | 0         | 0        |          |
| 3 101557              | 11       |             | . 71                | / 1         |            | 10.0          |               |                   | i            |               | 10       |               |                | 5      | 0        | 0      | 0         | 0        |          |
| - • • •               | VOUS     | S DOUV      | ez tel              | echar       | der u      | ne list       | e de l        | lous              | les          | COO           | rdin     | ateurs        |                |        |          |        |           |          |          |
| Ready                 |          |             |                     |             |            |               |               |                   |              |               |          |               |                |        |          | 100    | % 🗩       |          | -(+)     |

#### Administrateur Ville - Fusion

Si une entreprise est enregistrée plusieurs fois par plusieurs employés, vous pouvez fusionner les comptes crées en une seule et unique société.

| D. Classical Manager                                                              |                                                                        |                                                                    |                     |             |
|-----------------------------------------------------------------------------------|------------------------------------------------------------------------|--------------------------------------------------------------------|---------------------|-------------|
| Profile Merge                                                                     | Workplaces                                                             |                                                                    |                     |             |
| Merge Workplac                                                                    | es                                                                     |                                                                    |                     |             |
| Nerge the participant de                                                          | etails from                                                            |                                                                    |                     |             |
| Alberta Ecotrust For                                                              | undation                                                               |                                                                    | ~                   |             |
| nto the participant deta                                                          | ails for                                                               |                                                                    |                     |             |
| Alberta Ecotrust For                                                              | undation                                                               |                                                                    | •                   |             |
| <b>The merge process is</b><br>All cities, employees, c<br>target workplace and t | <b>*destructive* and</b><br>divisions and commu<br>he source workplace | <b>irreversible!</b><br>utes from the source<br>e will be deleted. | workplace will be a | dded to the |
|                                                                                   |                                                                        | 1                                                                  |                     | Merge       |
|                                                                                   |                                                                        |                                                                    |                     |             |
|                                                                                   |                                                                        |                                                                    |                     |             |

#### Administrateur Ville - Fusion

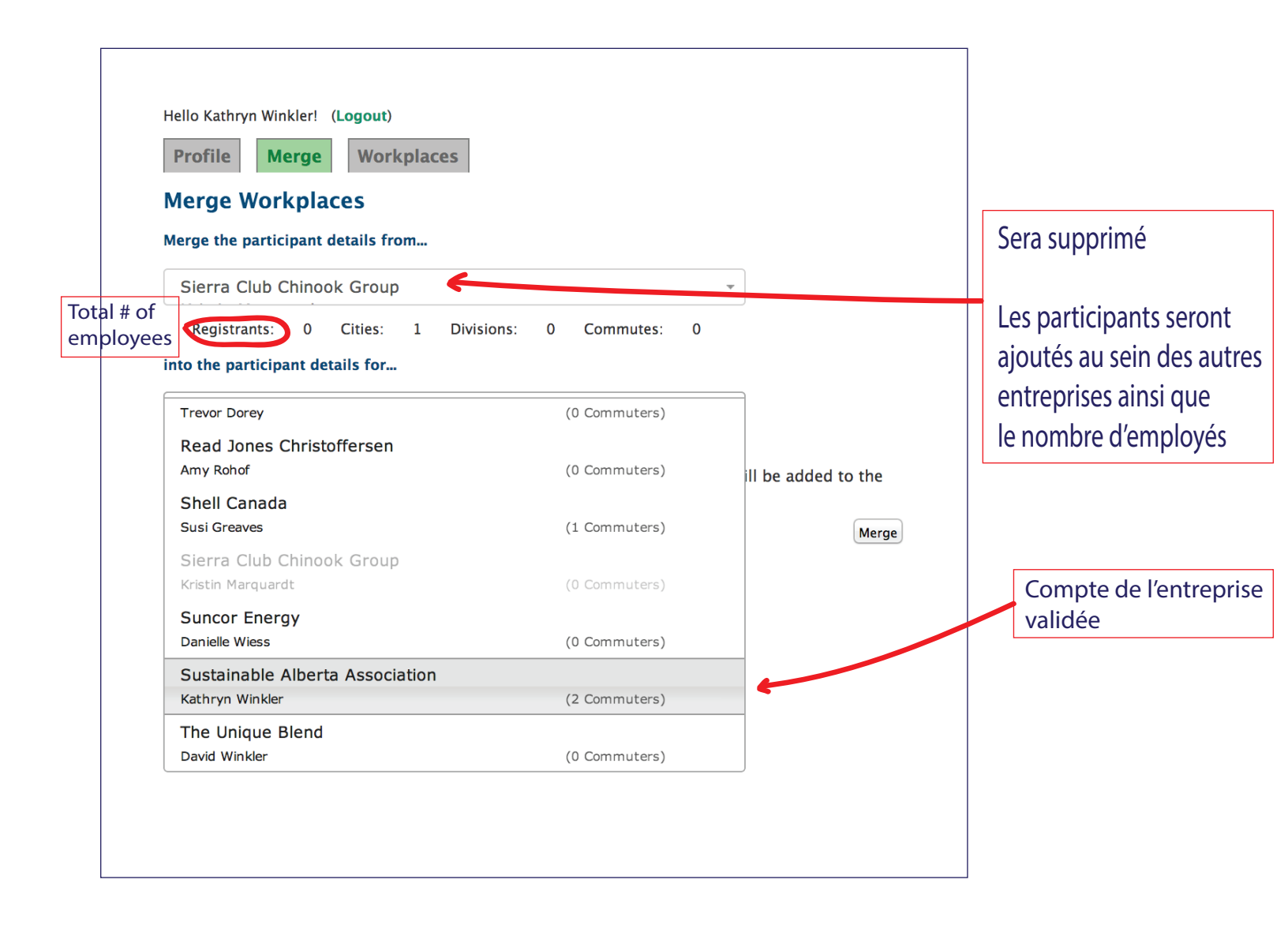

#### Administrateur Ville: Coordonnées de l'Entreprise après la Fusion

| Hello Kathryn Winkler! (Logout)<br>Profile Merge Workplaces |                    |              |            |                         |                                           |                    |                   |               |            |  |  |
|-------------------------------------------------------------|--------------------|--------------|------------|-------------------------|-------------------------------------------|--------------------|-------------------|---------------|------------|--|--|
| Total Workplaces: 33                                        |                    |              |            |                         | Download Detailed Workplace Data to Excel |                    |                   |               |            |  |  |
| Workplace Name                                              | Contact Name       | Phone Number | Fax Number |                         | Email                                     | Employees          | Registered        | Participants  | Percentage |  |  |
| Sustainable Alberta<br>Association                          | Kathryn<br>Winkler | 403 294-0904 |            | kathryn.winkler@shaw.ca |                                           | 3                  | 1                 | 0             | 0.0 %      |  |  |
|                                                             |                    |              |            |                         | Vous devez ac<br>pour savoir si           | tualis:<br>la fusi | er la p<br>on est | age<br>réussi | e.         |  |  |

#### City Admin - Workplace Info After Merge

| Helo Kathryn Winkler (Logout)<br>Profile Merge Workplaces<br>Calgary City Datails |                    |              |                                                             |         |                   |         |       |     |       |  |  |
|-----------------------------------------------------------------------------------|--------------------|--------------|-------------------------------------------------------------|---------|-------------------|---------|-------|-----|-------|--|--|
| Total Workplaces: 33                                                              |                    |              | Fax Number Email Employees Registered Participants Percenta |         |                   |         |       |     |       |  |  |
| Sustainable Alberta<br>Association                                                | Kathryn<br>Winkler | 403 294-0904 |                                                             | kathryn | n.winkler@shaw.ca | 3       | 1     | 0   | 0.0 % |  |  |
|                                                                                   |                    |              |                                                             |         | You need to r     | refresh | the p | age |       |  |  |